# 在WAP121和WAP321接入点上重新启动和出厂 默认重置

# 目标

本文介绍如何执行标准重新启动,以及如何在WAP121和WAP321接入点上重置为出厂 默认设置。当设置中的某些更改需要重新启动或设备冻结时,会重新启动或重新启动网 络设备。重新启动的后果将导致删除易失性内存中的日志。重新启动后,网络设备的配 置设置会得到反映。出厂默认重置用于删除网络设备上的运行/当前配置设置并将其恢复 为原始默认设置。建议在需要重新配置整个设备时重置出厂默认设置,并在您忘记密码 而无法通过任何方式(如telnet)恢复时重置。

#### 适用设备 |固件版本

- •WAP121 | 1.0.3.4(下载最<u>新版本</u>)
- •WAP321 | 1.0.3.4(下载最<u>新版本</u>)

# 重置为出厂默认设置

有两种方法可将出厂默认设置重置为出厂默认配置:

- 硬件重置
- •Web配置实用程序重置出厂默认设置

#### 硬件重置

步骤1.用引脚按住设备背面的"重置"按钮大约10秒。

接入点重新加载并设置为默认配置设置。

步骤2.启动Web浏览器,例如Internet Explorer或Mozilla Firefox。在URL栏中键入默认 静**态IP地址192.168**.1.245,然后按Enter。要访问该IP地址,请确保您的计算机位于 192.168.1.xxx网络。

如果网络有DHCP服务器,则WAP的出厂默认IP地址配置为DHCP。如果没有DHCP服务器 ,接入点将在60秒后回退到默认静态IP地址。

步骤3.使用默认凭证登录。默认用户名为cisco,默认密码为cisco。

| uluulu<br>cisco    | Wireless Access Point                                                                                                    | Username:      | cisco                              |                             |
|--------------------|----------------------------------------------------------------------------------------------------|----------------|------------------------------------|-----------------------------|
|                    |                                                                                                    | Password:      | •••••                              |                             |
|                    |                                                                                                    |                | Log In                             |                             |
|                    |                                                                                                    |                |                                    |                             |
|                    |                                                                                                    |                |                                    |                             |
| © 2014<br>Cisco, t | Cisco Systems, Inc. All rights reserved.<br>e Cisco logo, and Cisco Systems are registered trademarks or trademarks of Cisco Systems, Ii | nc. and/or its | affiliates in the United States ar | nd certain other countries. |

## Web配置实用程序重置出厂默认设置

:

步骤1.登录Web配置实用程序,然后选择Administration > Reboot。"重新启动"页面打开

| Reboot                                                                                           |           |  |
|--------------------------------------------------------------------------------------------------|-----------|--|
|                                                                                                  |           |  |
| To reboot the device click the "Reboot" button.                                                  |           |  |
| Reboot                                                                                           |           |  |
| To reboot the system and return to factory default settings click the "Reboot to Factory Default | " button. |  |
| Reboot To Factory Default                                                                        |           |  |

步骤2.单击"重**新启动到出厂默**认值"以重新启动接入点并将设备恢复为出厂默认设置。重 新启动到出厂默认值后,所有保存的配置都将丢失。

| Reboot                                                                                                    |
|----------------------------------------------------------------------------------------------------|
| To Reboot the device click the "Reboot" button. Reboot                                                                              |
| To reboot the system and return to factory default settings click the "Reboot to Factory Default" button. Reboot To Factory Default |
| 步骤3.出现"确认"窗口。单击"确 <b>定"</b> 继续重新启动到出厂默认设置。                                                                                          |
| Confirm                                                                                                    |
| This operation will restore the device to factory default settings and disconnect your current session. Do you want to continue?    |
| OK Cancel                                                                                                    |

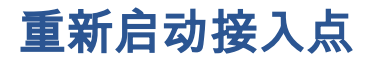

有两种方法可重置接入点:

#### ·硬件重置

·使用Web配置实用程序重置

### 按硬件重新启动接入点

步骤1.按电源按钮关闭设备。经过10秒后,再次按电源按钮以重新打开设备电源。

接入点将重新启动并刷新。

通过Web配置实用程序重新启动接入点

步骤1.登录Web配置实用程序,然后选择Administration > Reboot。"重新启*动"*页面打开 :

| Reboot                                                                                                    |
|----------------------------------------------------------------------------------------------------|
| To reboot the device click the "Reboot" button.                                                                                     |
| To reboot the system and return to factory default settings click the "Reboot to Factory Default" button. Reboot To Factory Default |
| 步骤2.单击"重 <b>新启</b> 动"重新启动设备。                                                                                                    |

| Reboot                                                                                                    |
|----------------------------------------------------------------------------------------------------|
| To Reboot the device click the "Reboot" button.<br>Reboot<br>To reboot the system and return to factory default settings click the "Reboot to Factory Default" button.<br>Reboot To Factory Default |

步骤3.系统将显示确认窗口。单击OK继续重新启动设备。

| Confir | m 🔀                                                                                                    |
|--------|----------------------------------------------------------------------------------------------------|
|        | This operation will reboot the device and disconnect your current session. Are you sure you want to continue? |
|        | OK Cancel                                                                                                    |

如果您想阅读有关此主题的文章,请选中"<u>Reboot and Reset the Wireless Access Point</u> to Factory Default Settings(重启并重置无线接入点到出厂默认设置)"。